For 3-step authentication to strengthen the security of information assets

# **BaroPAM** Solution Installation Summary (Windows)

May, 2024

### 1. Pre-requisites

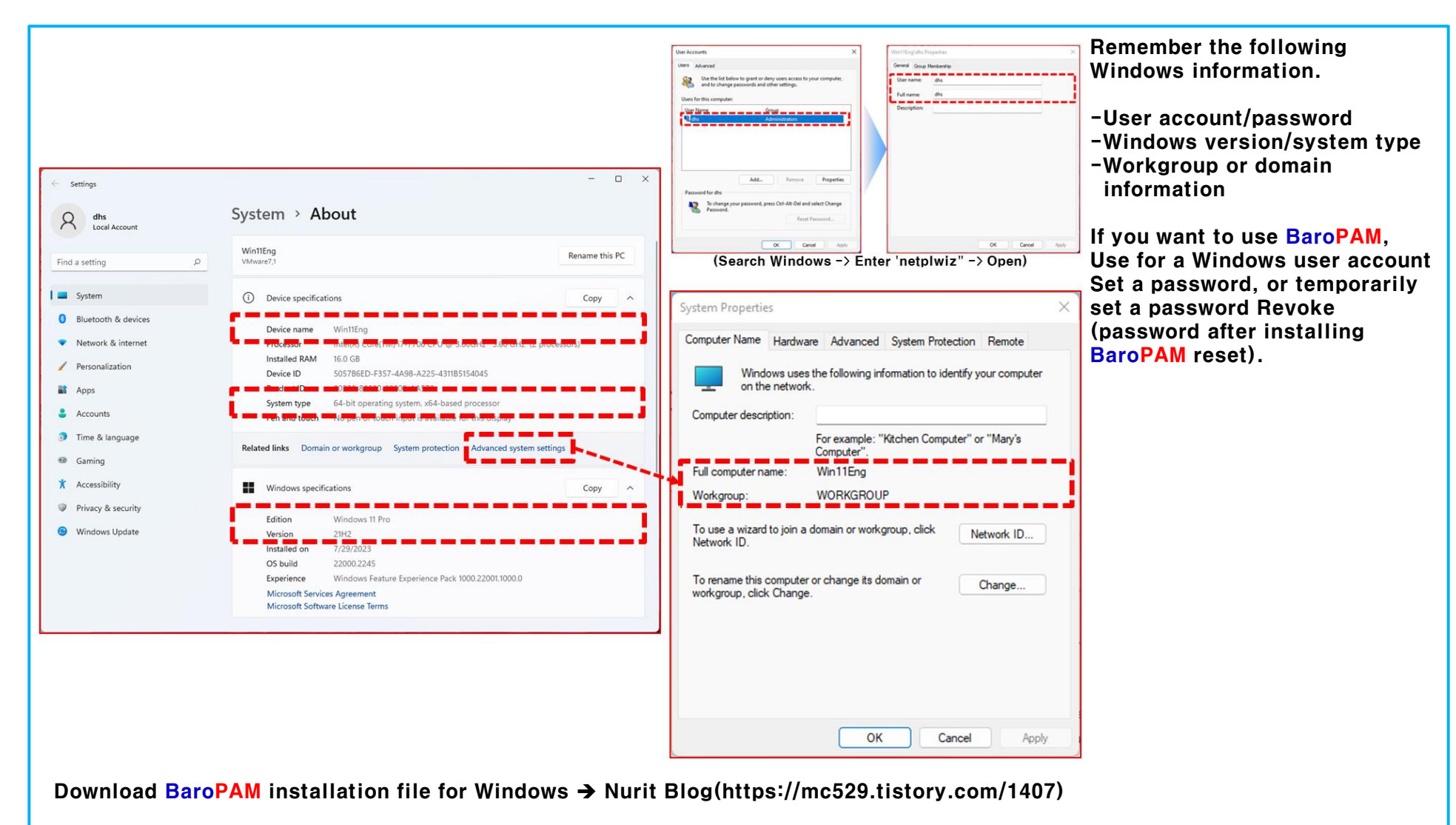

## 2. Preparing to Install BaroPAM

| baropam_setup_x64          |                                |                                                                                                 | - 0                  | ×    | When the compressed <b>BaroPAM</b> installation (baropam setup x64.zip) is unzipped, the |
|----------------------------|--------------------------------|-------------------------------------------------------------------------------------------------|----------------------|------|------------------------------------------------------------------------------------------|
| ) New - 👗                  | 0 (à E) & ŵ                    | $\Uparrow$ Sort ${\scriptscriptstyle \curlyvee}$ $\equiv$ View ${\scriptscriptstyle \curlyvee}$ |                      |      | following baropam_setup_x64" directory is<br>created, and the following files exist.     |
| $\rightarrow$ ~ $\uparrow$ | « D > baro ~ C                 | <ul> <li>Search baropam_setup_x64</li> </ul>                                                    |                      |      | -BaroPAM logo image(size 354 X 354): BaroPA<br>-BaroPAM User Guide(Chinese):             |
| 🛨 Quick access             | Name                           | Date modified                                                                                   | Туре                 | Size | BaroPAM_Guide_Windows_cn.pdf<br>−BaroPAM User Guide(English):                            |
|                            | BaroPAM.bmp                    | 7/27/2023 2:40 PM                                                                               | BMP File             |      | BaroPAM_Guide_Windows_en.pdf                                                             |
| OneDrive                   | BaroPAM_Guide_Windows_cn.pdf   | 7/27/2023 2:40 PM                                                                               | Microsoft Edge P     |      | -BaroPAM User Guide(Japanese):                                                           |
| This PC                    | BaroPAM_Guide_Windows_en.pdf   | 7/27/2023 2:40 PM                                                                               | Microsoft Edge P     |      | BaroPAM_Guide_Windows_jp.pdf<br>-BaroPAM_Usor_Guide(Koroan):                             |
| Desktop                    | BaroPAM_Guide_Windows_jp.pdf   | 7/27/2023 2:40 PM                                                                               | Microsoft Edge P     |      | BaroPAM Guide Windows kr pdf                                                             |
| Documents                  | 📴 BaroPAM_Guide_Windows_kr.pdf | 7/27/2023 2:40 PM                                                                               | Microsoft Edge P     |      | -BaroPAM Installer(Chinese):                                                             |
| Developeds                 | baropam_setup_x64_cn.exe       | 7/27/2023 2:41 PM                                                                               | Application          | 6    | baropam_setup_x64_cn.exe                                                                 |
|                            | r baropam_setup_x64_en.exe     | 7/31/2023 11:55 AM                                                                              | Application          | 6    | -BaroPAM Installer(English):                                                             |
| Music                      | 🗋 baropam_setup_x64_jp.exe     | 7/27/2023 2:40 PM                                                                               | Application          | 6    | baropam_setup_x64_en.exe                                                                 |
| Pictures                   | r baropam_setup_x64_kr.exe     | 7/27/2023 2:40 PM                                                                               | Application          | 6    | -Baropam setup x64 in exe                                                                |
| 🔀 Videos                   | 🜀 gpedit.bat                   | 7/27/2023 2:40 PM                                                                               | Windows Batch File   |      | -BaroPAM Installer(Korean):                                                              |
| 🏪 Local Disk (C:)          | 💿 ntpclient_setup.bat          | 7/27/2023 2:40 PM                                                                               | Windows Batch File   |      | baropam_setup_x64_kr.exe                                                                 |
| 🖆 DVD Drive (D:) CCC       | 📓 pam_baro_update.ini          | 7/27/2023 2:40 PM                                                                               | Configuration sett   |      | -Face recognition configuration file: KF3_API.in                                         |
|                            | 📄 register_x64.reg             | 7/29/2023 6:59 PM                                                                               | Registration Entries |      | -Local Group Policy Editor installation file:                                            |
| DVD Drive (D:) CCCC        | 鹶 Unregister_x64.reg           | 7/27/2023 2:40 PM                                                                               | Registration Entries |      | gpedit.bat                                                                               |
| la Network                 | 🕲 vulkan-1.dll                 | 7/27/2023 2:40 PM                                                                               | Application exten    |      | -NIP Client Settings:                                                                    |
| T                          |                                |                                                                                                 |                      |      | -Update URL configuration file:                                                          |
|                            |                                |                                                                                                 |                      |      | pam_baro_update.ini(http://nuriapp.com/update                                            |
|                            |                                |                                                                                                 |                      | _    | set)                                                                                     |
|                            |                                |                                                                                                 |                      |      | -Registry registration file: register_x64.reg                                            |
| items                      |                                |                                                                                                 |                      |      |                                                                                          |

nu

### 3. Install **BaroPAM**

| · · · · 1             | « D > baro ~ C                 | <ul> <li>Search baropam_setup_x64</li> </ul> |                      | proceed with the installation of <b>BaroPAM</b> modules.                             |
|-----------------------|--------------------------------|----------------------------------------------|----------------------|--------------------------------------------------------------------------------------|
| 🔶 Quick access        | Name                           | Date modified                                | Type Si              | Select Setup Install Mode ×                                                          |
|                       | BaroPAM.bmp                    | 7/27/2023 2:40 PM                            | BMP File             | Select install mode                                                                  |
|                       | 📴 BaroPAM_Guide_Windows_cn.pdf | 7/27/2023 2:40 PM                            | Microsoft Edge P     | BaroPAM can be installed for all users (requires                                     |
| 💻 This PC             | 📴 BaroPAM_Guide_Windows_en.pdf | 7/27/2023 2:40 PM                            | Microsoft Edge P     | administrative privileges), or for you only.                                         |
| 📒 Desktop             | 👼 BaroPAM_Guide_Windows_jp.pdf | 7/27/2023 2:40 PM                            | Microsoft Edge P     |                                                                                      |
| Documents             | 📴 BaroPAM_Guide_Windows_kr.pdf | 7/27/2023 2:40 PM                            | Microsoft Edge P     | 😑 Install for all users (recommendager                                               |
| Downloads             | 🚽 baropam_setup_x64_cn.exe     | 7/27/2023 2:41 PM                            | Application          |                                                                                      |
| Music                 | 👍 baropam_setup_x64_en.exe     | 7/29/2023 6:46 PM                            | Application          | 6 Ninstall for me only 1100                                                          |
|                       | 🚽 baropam_setup_x64_jp.exe     | 7/27/2023 2:40 PM                            | Application          |                                                                                      |
| Pictures              | ry baropam_setup_x64_kr.exe    | 7/27/2023 2:40 PM                            | Application          | 6                                                                                    |
| Videos                | 🖫 gpedit.bat                   | 7/27/2023 2:40 PM                            | Windows Batch File   | Setup - BaroPAM Manager - v1.0.20 —                                                  |
| 늘 Local Disk (C:)     | 🐨 ntpclient_setup.bat          | 7/27/2023 2:40 PM                            | Windows Batch File   | Installing<br>Please wait while Setup installs BaroPAM on your computer.             |
| 輶 DVD Drive (D:) CCC  | 🔊 pam_baro_update.ini          | 7/27/2023 2:40 PM                            | Configuration sett   |                                                                                      |
| 🖆 DVD Drive (D:) CCCC | 📄 register_x64.reg             | 7/29/2023 6:59 PM                            | Registration Entries | Extracting files<br>C:\#Program Files (x86)\#BaroPAM\#BaroBLEManager\#Qt6Network.dll |
|                       | 鹶 Unregister_x64.reg           | 7/27/2023 2:40 PM                            | Registration Entries |                                                                                      |
| 🚰 Network             | 🕲 vulkan-1.dll                 | 7/27/2023 2:40 PM                            | Application exten    |                                                                                      |
| items 1 item selected | 66.0 MB                        |                                              |                      |                                                                                      |

#### 4. Run the vcredist program

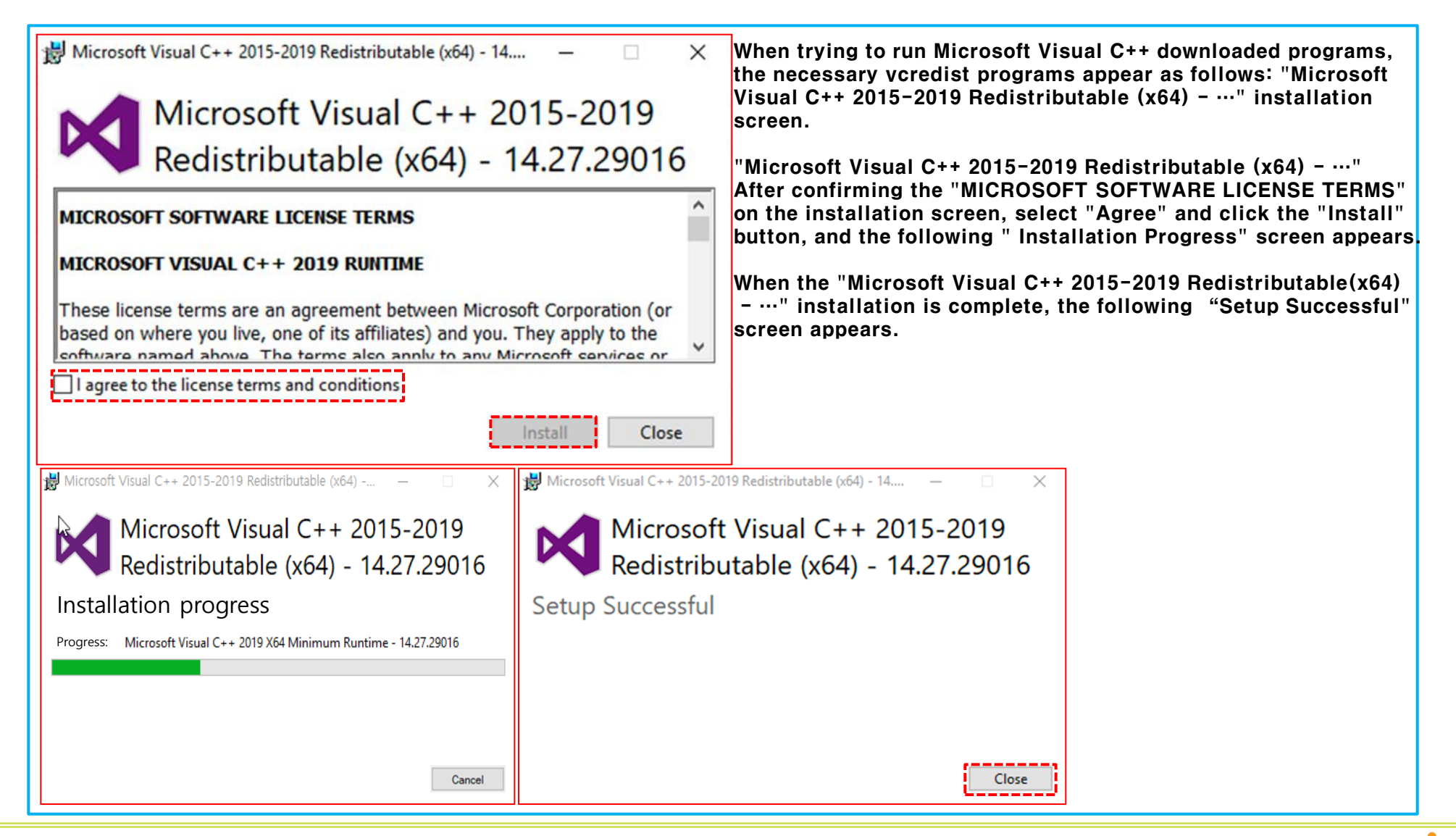

### 5. **BaroPAM** environment settings

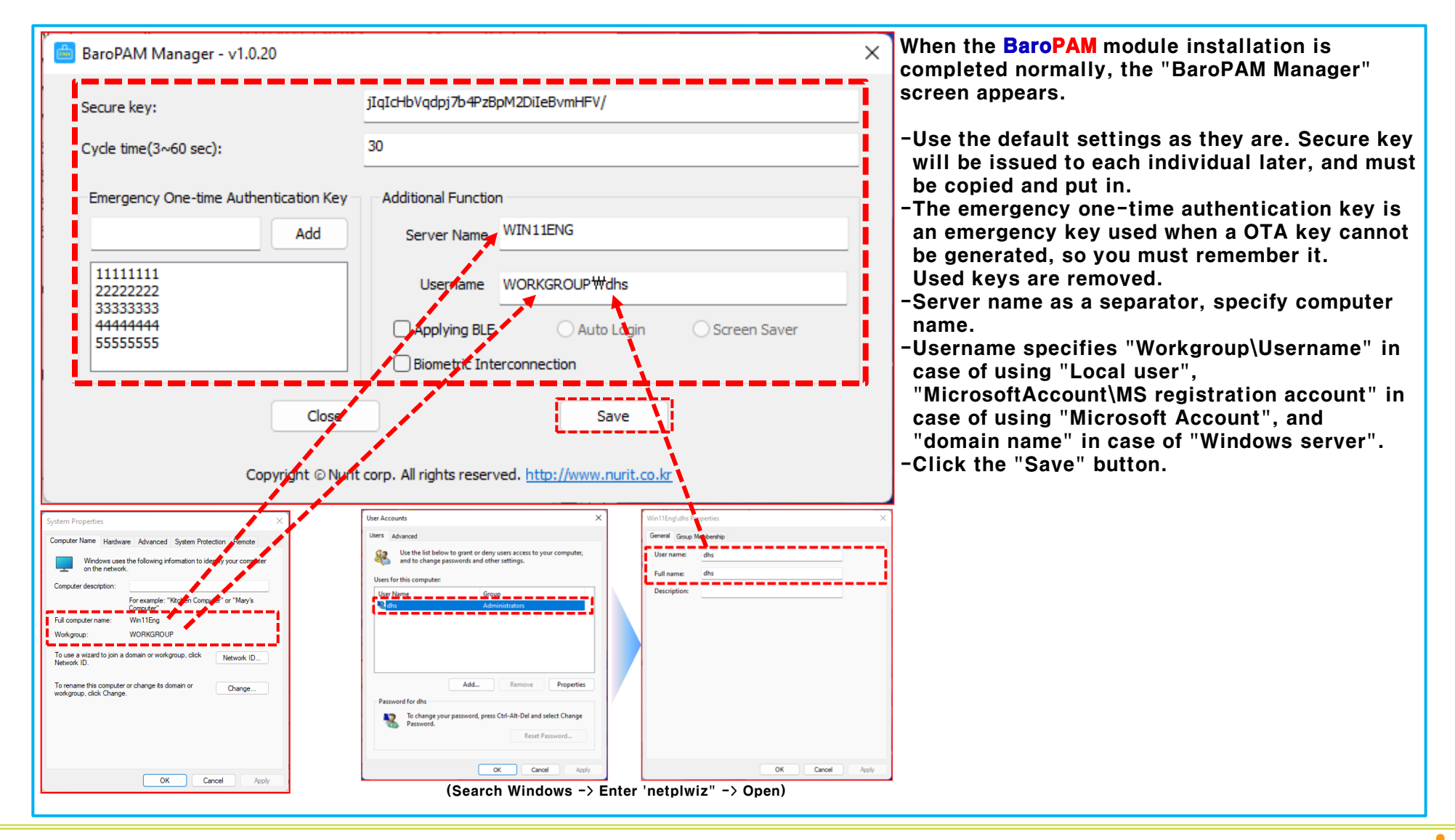

#### 6. Registering **BaroPAM** in the Registry

| BaroPAM Manager × Setup info is saved. Do you want to continue installing BaroPAM? Yes No                                                                                                    | If you click the "Close" button on the "Setup Successful" screen, the<br>following "Registry Editor" screen appears to register BaroPAM in the<br>Windows Registry.<br>After checking the contents of the "Registry Editor" screen, click the<br>"Yes" button to register the BaroPAM registry, and the BaroPAM registry<br>registration process proceeds. |
|----------------------------------------------------------------------------------------------------|----------------------------------------------------------------------------------------------------|
| Registry Editor<br>Adding information can unintentionally change or delete value<br>stop working correctly. If you do not trust the source of this info<br>(x86)\BaroPAM\register_x64.reg, do not add it to the registry.<br>Are you sure you want to continue? | s and cause components to<br>ormation in C:\Program Files                                                                                                    |
|                                                                                                    | Yes No                                                                                                    |
| Registry Editor                                                                                                    | ×                                                                                                    |
| The keys and values contained in C:\Program Files (x86)\BaroPA<br>successfully added to the registry.                                                                                                    | AM\register_x64.reg have been                                                                                                    |
|                                                                                                    | ОК                                                                                                    |
|                                                                                                    |                                                                                                    |

#### 7. Install **BaroPAM** app and set information

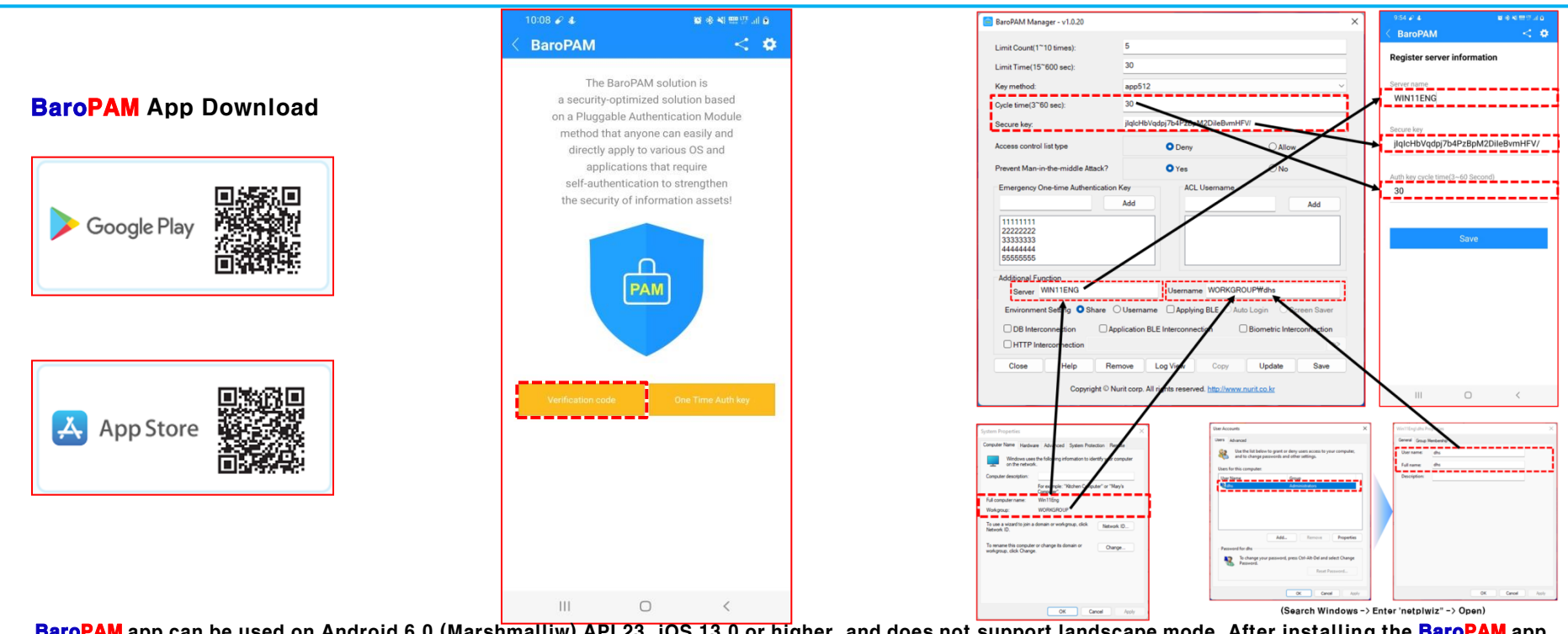

BaroPAM app can be used on Android 6.0 (Marshmalliw) API 23, iOS 13.0 or higher, and does not support landscape mode. After installing the BaroPAM app, launch the BaroPAM app, click the "Verification Code" button on the menu selection screen, and enter "Cycle time, Secure Key, Server Name" entered in the "BaroPAM Setup" screen to "Register Server Information" in the BaroPAM App. You must enter the same on the screen.

If you set the app code (kr: Korean, en: English, jp: Japanese, cn: Chinese) on the BaroPAM app settings -> change screen settings screen, the BaroPAM app changes accordingly.

Message: The "OTA key" is incorrect because the date and time of the Android phone or iPhone are different from the current time.

Cause: This is caused by not using the time provided by the network for the Android or iPhone's date and time.

Action: For Android phones, go to "Settings" -> "General management" -> "Date and time" -> "Automatic date and time" and "Automatic time zone" -> "Allow" For iPhone, go to "Settings" -> "Date & Time" -> "Set Automatically" -> "Allow"

Message: If you cannot log in because the OTA key does not match.

Cause: BaroPAM is a time synchronization method, so the time of the phone and Windows or Server must be the same. Action: Check if the phone and Windows time are correct.

#### 8. Windows logon

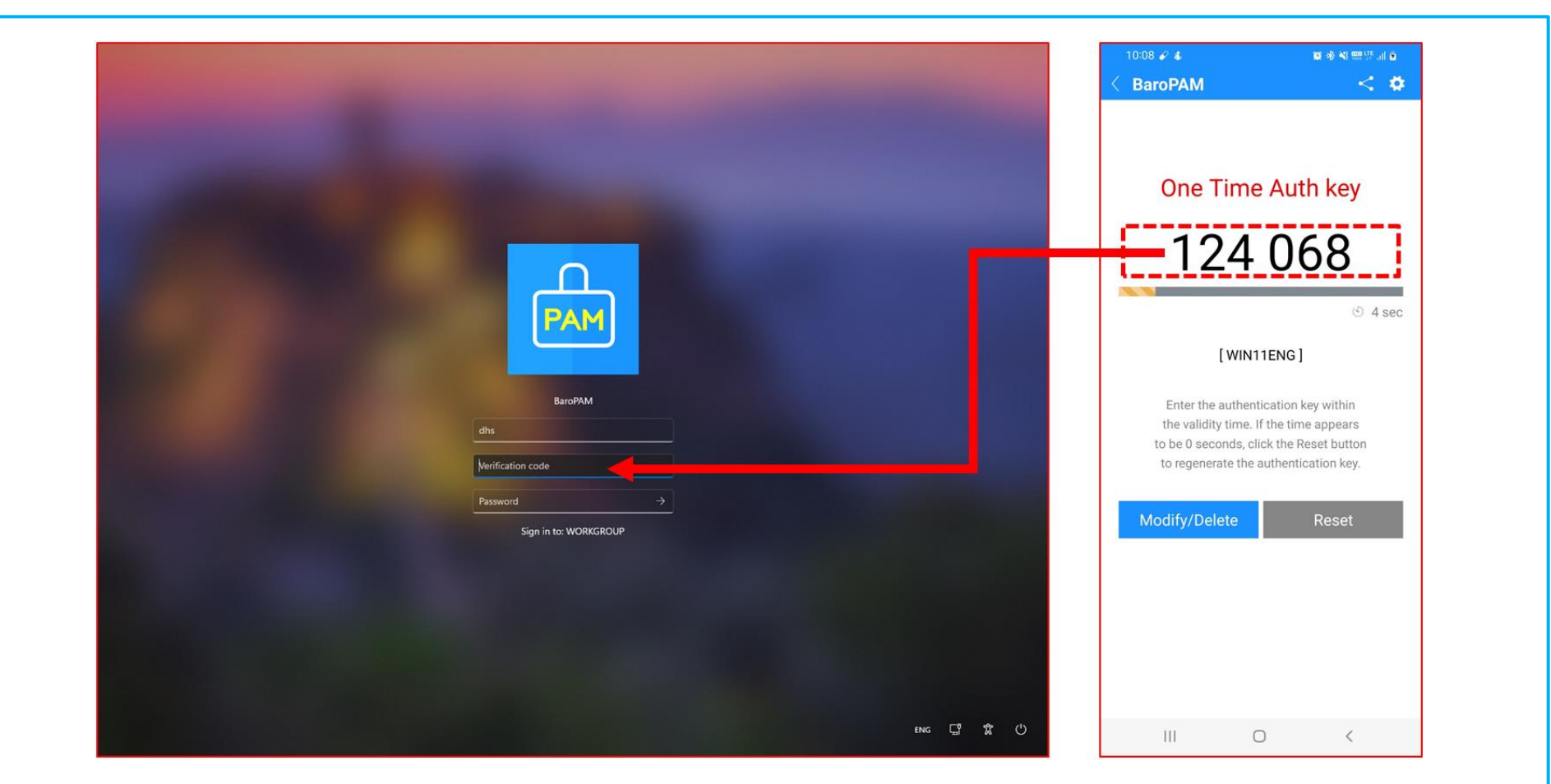

Enter your Windows user account (Username), generate a OTA key in the **BaroPAM** app on your smartphone, enter the OTA key you created in "Verification code" and "Password" in Windows, then "->" or "If you click the Enter" button, it requests authentication to the **BaroPAM** module, and if the verification is successful, you are logged on to Windows.

#### 9. What to Check When Problems Occur

- 1) Check the security log among Windows event logs with "Event Viewer" By default, Event Viewer files use the .evt extension and are located in the "C:\Windows\System32\winevt\Logs" folder. The security log contains valid and invalid logon attempts and events.
- 2) Know which Windows information to install
  - -User account/password
  - -Windows version/system type
  - -Workgroup or domain information

If you want to use **BaroPAM**, you must set a password for your Windows user account or temporarily disable the password (reset the password after installing **BaroPAM**).

- 3) Make sure that the BaroPAM installation file is correct for your Windows version C:\Program Files (x86)\BaroPAM\pam\_baro\_update.ini
- 4) Check if the vcredist program is normally executed It is an essential program when you want to run programs that are composed of Microsoft Visual C++ download.
- 5) Check BaroPAM configuration information Capture of the BaroPAM configuration screen (BaroPAM Manager)
- 6) BaroPAM configuration program (BaroPAM Manager) checks if you are logged in Windows Start -> BaroPAM -> Click BaroPAM Manager

#### 7) Check the BaroPAM log file

Click "Log View" button on BaroPAM Manager screen or C:\Program Files (x86)\BaroPAM\pam\_baro\_auth.log

#### 8) Know your environment

Delete programs that are installed without permission in integrated PC management programs, encrypt program contents, etc.

#### 9) Check NTP Settings

Windows cmd -> Run "sc query w32time" command

nuri

## Password you don't need to remember! BaroPAM will be with you.

**Thank You!** 

www.nurit.co.kr mc529@nurit.co.kr